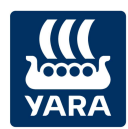

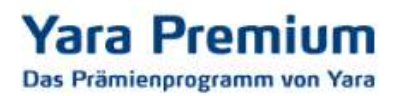

## Rechnungen im Yara Premium Programm (für Landwirte) hochladen

Wenn Sie Fragen haben, die in dieser Anleitung nicht beantwortet werden können, sprechen Sie uns gern an. beratung@yara.com oder telefonisch unter 02594/798-798

## Anleitung:

1. Melden Sie sich mit Ihrer E-Mail-Adresse und Ihrem Passwort unter https://yarapremium.de/login an.

| > ZUGANG ZU                                                                         |                                                    |
|-------------------------------------------------------------------------------------|----------------------------------------------------|
| BEREITS ANGEMELDET?                                                                 | JETZT MITGLIED WERDEN!                             |
| Geben Sie Ihre E-Mail-Adresse und Ihr Passwort ein, um auf Ihr<br>Konto zuzuereifen | Melden Sie sich an und werden Sie Premium Mitglied |
| E-Mail-Adresse                                                                      | Neues Mitglied? Melden sie sich an! »              |
| Ihr Passwort                                                                        |                                                    |
| Angemeldet bleiben                                                                  |                                                    |
| Anmelden » Passwort vergessen                                                       |                                                    |
|                                                                                     |                                                    |
| B YARA PREMIUM PROGRAMM                                                             | EINFACH UND SCHNELL ZU IHREN WUNSCHPRÄMIE          |
| WAS IST DAS ?                                                                       | EINFACH UND SCHNELL ZU IHREN WUNSCHPRAMIE          |

© Yara 2019. FAQ | Allgemeine Verkaufsbedingungen | Datenschutzerklärung | Impressum | Unsere cookie-richtlinie

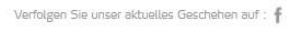

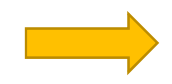

Sollten Sie Ihr Passwort vergessen haben, können Sie auf der Seite auch ein neues Passwort anfordern.

Sollten Sie noch kein Mitglied im Yara Premium Programm sein, können Sie sich über den Button "Neues Mitglied? Melden Sie sich an!" registrieren.

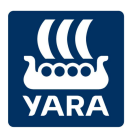

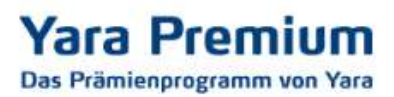

2. Wenn Sie angemeldet sind, können Sie im Bereich "Rechnungen hochladen" Ihre Rechnungen hochladen.

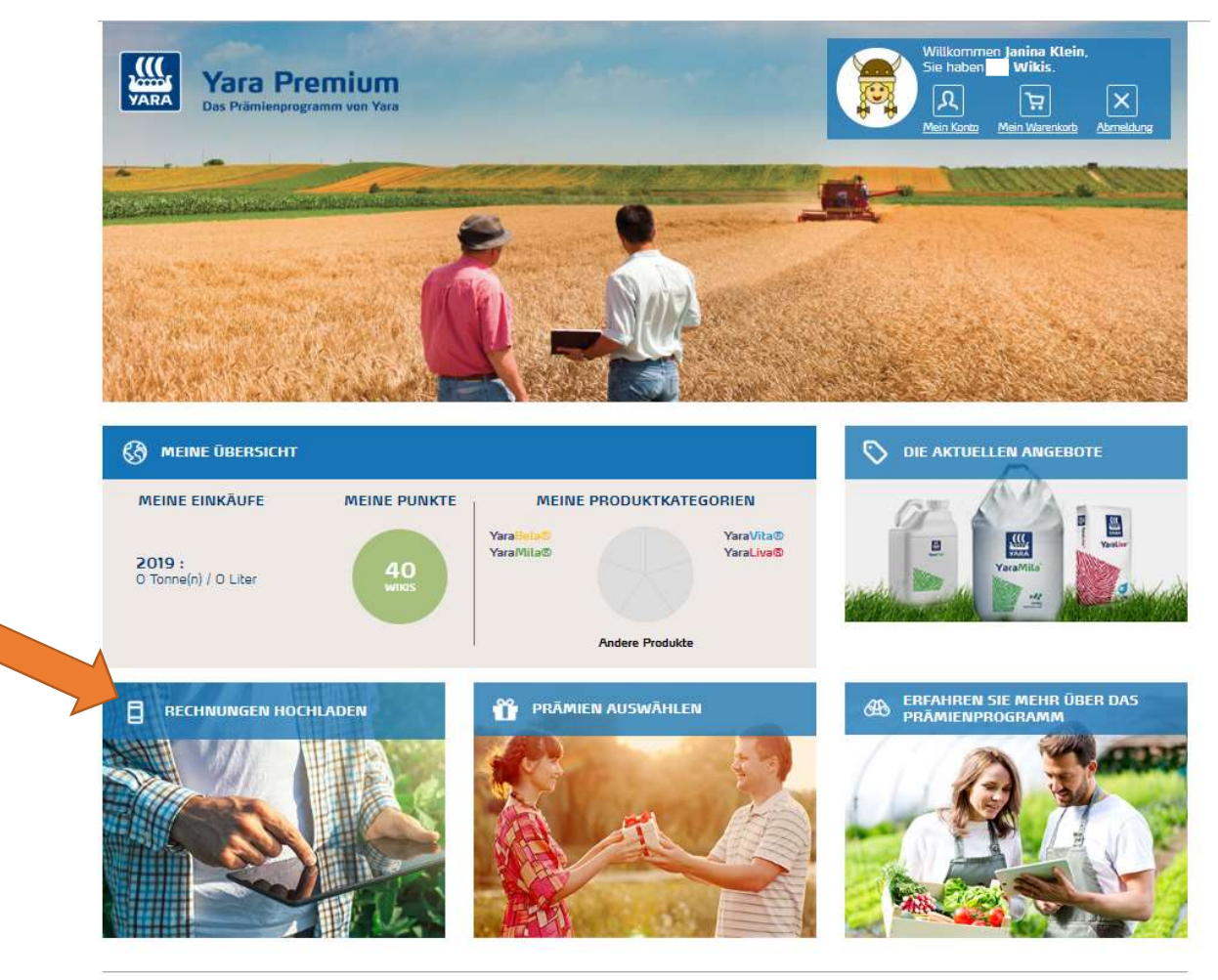

© Yara 2019. FAQ | Allgemeine Verkaufsbedingungen | Datenschutzerklärung | Impressum | Unsere cookie-richtlinie

Verfolgen Sie unser aktuelles Geschehen auf : 🧍

Bitte beachten Sie, dass Ihre Rechnung die folgenden Anforderungen erfüllt:

- Das Rechnungsdatum darf nicht länger als 12 Monate zurückliegen.
- Es muss klar erkennbar sein, dass es sich um ein Yara-Produkt handelt und in welcher Menge dieses gekauft wurde.
  - Bitte beachten Sie in dem Zusammenhang auch, dass auf der Rechnung stehen sollte, ob es sich um Big Bags oder um lose Ware handelt.
- Die Rechnungsnummer und der Händler müssen lesbar sein.

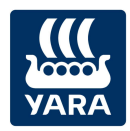

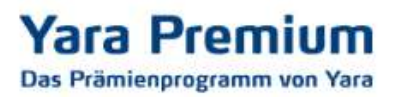

- Ihnen wird dann beim Hochladen Ihrer ersten Rechnung eine Frage zu Ihrem Betrieb gestellt

   Ihr Betriebsname und die Kulturen, die Sie anbauen, sind Pflichtfelder.
  - Die Betriebsnummer und die Betriebsgröße sind freiwillige Angaben.

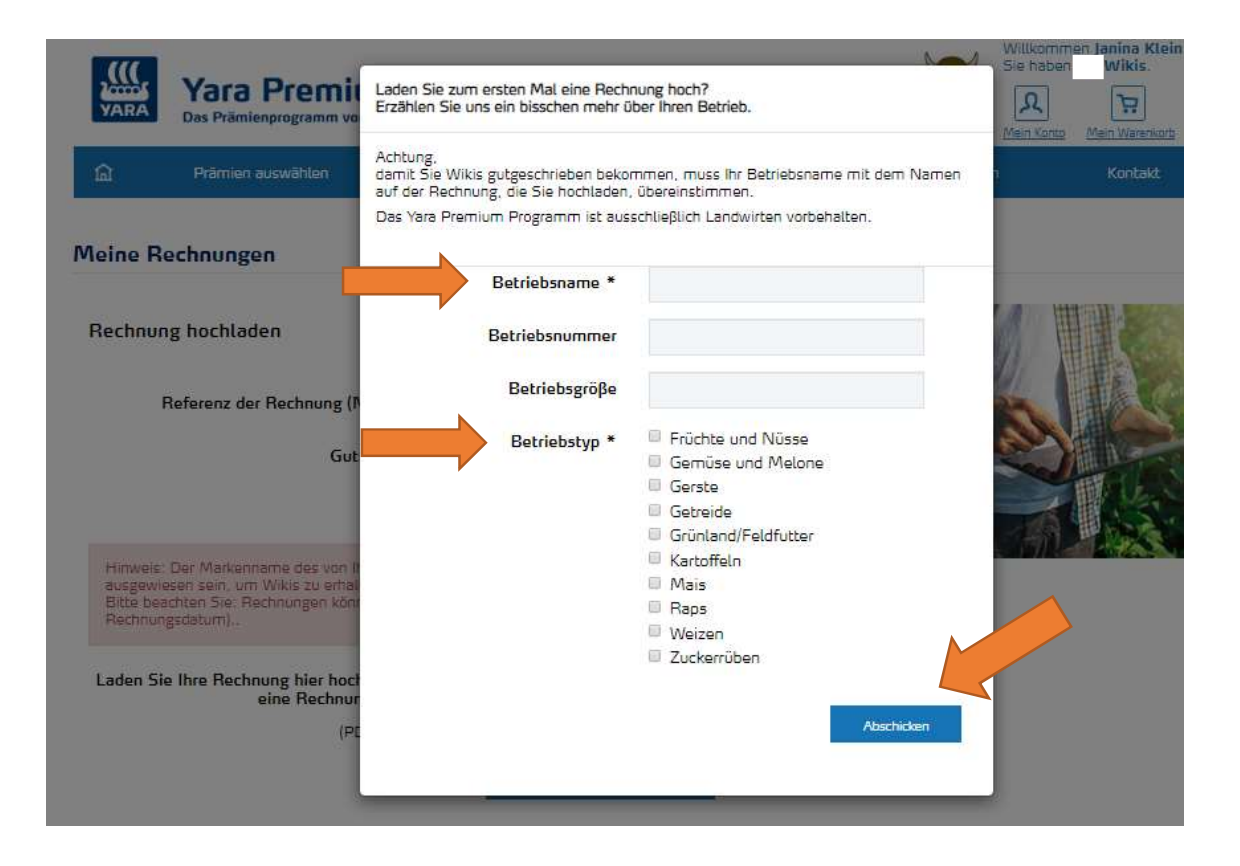

- Füllen Sie diese Felder bitte aus und klicken Sie auf "abschicken".
- Sie kommen dann automatisch zur Seite, auf der Sie Ihre Rechnungen hochladen können.

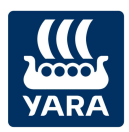

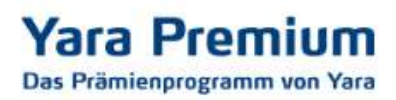

4. Nun kann die Rechnung hochgeladen werden. Bitte füllen Sie die entsprechenden Felder aus und fügen Sie Ihre Rechnung als PDF-Datei oder als Foto (JPEG oder PNG) hinzu.

| VARA                                         | Yara Premiu                                                                                              | m                                                                             |                                                  |                      | Sie haben                         | en Janina Klein,<br>Wikis.          |
|----------------------------------------------|----------------------------------------------------------------------------------------------------|-------------------------------------------------------------------------------|--------------------------------------------------|----------------------|-----------------------------------|-------------------------------------|
| ඛ                                            | Prämien auswählen                                                                                        | Meine Rechnungen                                                              | Erfahren Sie                                     | e mehr über das Prär | <u>Mein Konto</u><br>nienprogramm | Mein Warenkorb Abmeldung<br>Kontakt |
| Meine Ro<br>Rechnun                          | echnungen<br>g hochladen                                                                                 |                                                                               |                                                  |                      |                                   |                                     |
|                                              | Referenz der Rechnung (N:<br>Guts                                                                        | ame) : * cheincode : Bitte bachten Sie einmalig senutzt                       | , dass der Gutscheinco<br>werden kann.           | de nur               |                                   |                                     |
| Hinweis:<br>ausgewie<br>Bitte bea<br>Rechnun | Der Markenname des von Ihr<br>isen sein, um Wikis zu erhalte<br>chten Sie: Rechnungen könne<br>gsdatum). | en gekauften Yara-Produktes mus<br>en<br>an für ein Jahr rückwirkend eingerei | s eindeutig auf Ihrer R<br>cht werden (12 Monate | echnung<br>a ab      |                                   |                                     |
| Laden Sie                                    | e Ihre Rechnung hier hoch<br>eine Rechnung<br>(PDI                                                       | : (Maximal<br>g pro Datei)<br>; jpg or png)<br>Meine Rechnu                   | Keine ausgewählt                                 |                      |                                   |                                     |
| Übersich<br><u>Re</u>                        | t über meine Rechnur<br>chnungsname                                                                      | ngen<br>Rechnungsnummer                                                       | Datum                                            | Status               | Anzahl Wikis                      | Anzeigen                            |
| Test123                                      |                                                                                                    | ÷                                                                             | 14.05.19                                         | rejected             |                                   | PDF                                 |

- "Referenz der Rechnung": Dies ist ein Freitext, den Sie eingeben müssen, um die Rechnungen nachher zu identifizieren (er darf nicht gleich sein, wie eine vorherige Referenz).
- "Gutscheincode": Hier können Sie einen Gutscheincode von bestimmten Aktionen eingeben. Dieses Feld muss nicht ausgefüllt werden.
- "Datei auswählen": Dort wählen Sie die Rechnung, die Sie vorher eingescannt oder fotografiert haben, von Ihrem PC oder Smartphone aus.
- Im Anschluss klicken Sie bitte auf "Meine Rechnung hochladen".

Die R

Die Rechnung erscheint dann in Ihrer Übersicht Ihrer Rechnungen mit dem Status "neu".

→ Die Rechnung wird dann von unserem System überprüft. Der Status ändert sich dann:

- Akzeptiert dann wurden Ihnen die Wikis gutgeschrieben.
- Abgelehnt Ihre Rechnung erfüllte einen der oben genannten Gründe nicht und wurde daher abgelehnt. Sie haben dafür keine Wikis erhalten.
- In Bearbeitung Die Rechnung bedarf einer manuellen Überprüfung und wird in Kürze geprüft.